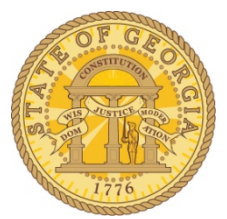

## How to Edit TTE Vouchers in TeamWorks Financials

After the nightly data extract from TTE and the file is import into TeamWorks completes, the system runs a Voucher Build. On that day you have the ability to edit the vouchers created from TTE transactions.

## **Step 1: Access the Query Viewer**

Navigation: Reporting Tools> Query>Query Viewer

| Image: Product Books and State State | 🐸 Query Viewer - Mozilla Fi                                                                                                    | irefox                                                                                                    |                 |
|----------------------------------------------------------------------------------------------------|----------------------------------------------------------------------------------------------------|----------------------------------------------------------------------------------------------------|-----------------|
| Coury Vewer                                                                                                    | <u>File E</u> dit <u>V</u> iew Hi <u>s</u> tory <u>B</u> oo                                                                                                    | okmarks Tools Help                                                                                                    |                 |
| Introst/isodards.state.ga.us/pop/isonate/EMPLOYEE/EMPLOQUERY_MANAGER_QUERY_VIEWER_GBLPCORTALPARAM_PTCNAM* (***********************************                                                                                                    | Query Viewer                                                                                                    | +                                                                                                    |                 |
|                                                                                                    | + https://saofntst.state.ga                                                                                                    | ja.us/psp/fscmtst/EMPLOYEE/ERP/c/QUERY_MANAGER.QUERY_VIEWER.GBL?PORTALPARAM_PTCNAV= 🏫 🗸 🕻 😽 Google 🖉 🖉                                                                                                    |                 |
| Menu   Menu   Outstrainers   Window   Helle   Customerse   Purchaining   Percontraining   Percontraining   Services Provement   Sourcing   Project Costing   Accounts Prepable   Outstraining   Costom Accounts Prepable   Outstraining   Accounts Prepable   Outstraining   Accounts Prepable   Outstraining   Costom Accounts Prepable   Outstraining   Costom Accounts Prepable   Outstraining   Costom Accounts Prepable   Outstraining   Costom Accounts Prepable   Outstraining   Costom Accounts Prepable   Outstraining   Costom Accounts Prepable   Outstraining   Costom Accounts Prepable   Outstraining   Costom Accounts Prepable   Outstraining   Costom Accounts Prepable   Outstraining   Costom Accounts Prepable   Outstraining   Costom Accounts Prepable   Outstraining   Costom Accounts Prepable   Outstraining   Costom Accounts Prepable   Outstraining   Chaine Manager   Dependentois   Dependentois   Dependentois   Dependentois   Dependentois   Dependentois   Dependentois   Dependentois   Dependentois   Dependentois  <                                                                                                    |                                                                                                    | FSCMTST                                                                                                    |                 |
| Menu       Image Second       Image Second       Image                                                                                                    | CHEMIC STATE                                                                                                    | Home Add to Favorites S                                                                                                    | <u>Sign out</u> |
| Change My Password       - My Personalizations       - My System Profile       - My Dictionary                                                                                                    | Menu F<br>Agency Sectomy F<br>2 Customers<br>9 Items<br>9 Vendors<br>9 Procurement Contracts<br>9 Purchasing<br>9 eProject Costing<br>9 Sourcing<br>9 Sourcing<br>9 Accounts Receivable<br>9 Accounts Receivable<br>9 Accounts Receivable<br>9 Accounts Reveal<br>9 Accounts Payable<br>9 Custom Accounts Payable<br>9 Satary Travel Per Diem<br>9 Asset Management<br>9 Eanst Management<br>9 Einancial Gateway<br>9 General Ledger<br>9 Allocations<br>9 Set Up Financials/Supply Chain<br>9 The Manager<br>7 Reporting Tools<br>9 Cuery Manager<br>9 Coury Viewer<br>9 Conduct Query<br>9 PeopleTools<br>9 Fund Source Distribution | Home     Addito Favorities     S       New Window     Help     Customize Par       Query Viewer     Enter any information you have and click Search. Leave fields blank for a list of all values.     *Search By:     Query Name       Search     Advanced Search     begins with     DAP |                 |
|                                                                                                    | - Change My Password     - My Personalizations     - My System Profile     - My Dictionary                                                                                                    |                                                                                                    |                 |

**Step 2:** Run **Query 0AP042A\_VCHRS\_NOT\_POSTED\_DISTR** in TeamWorks Financials (This query will show all transactions extracted from TTE on the prior day)

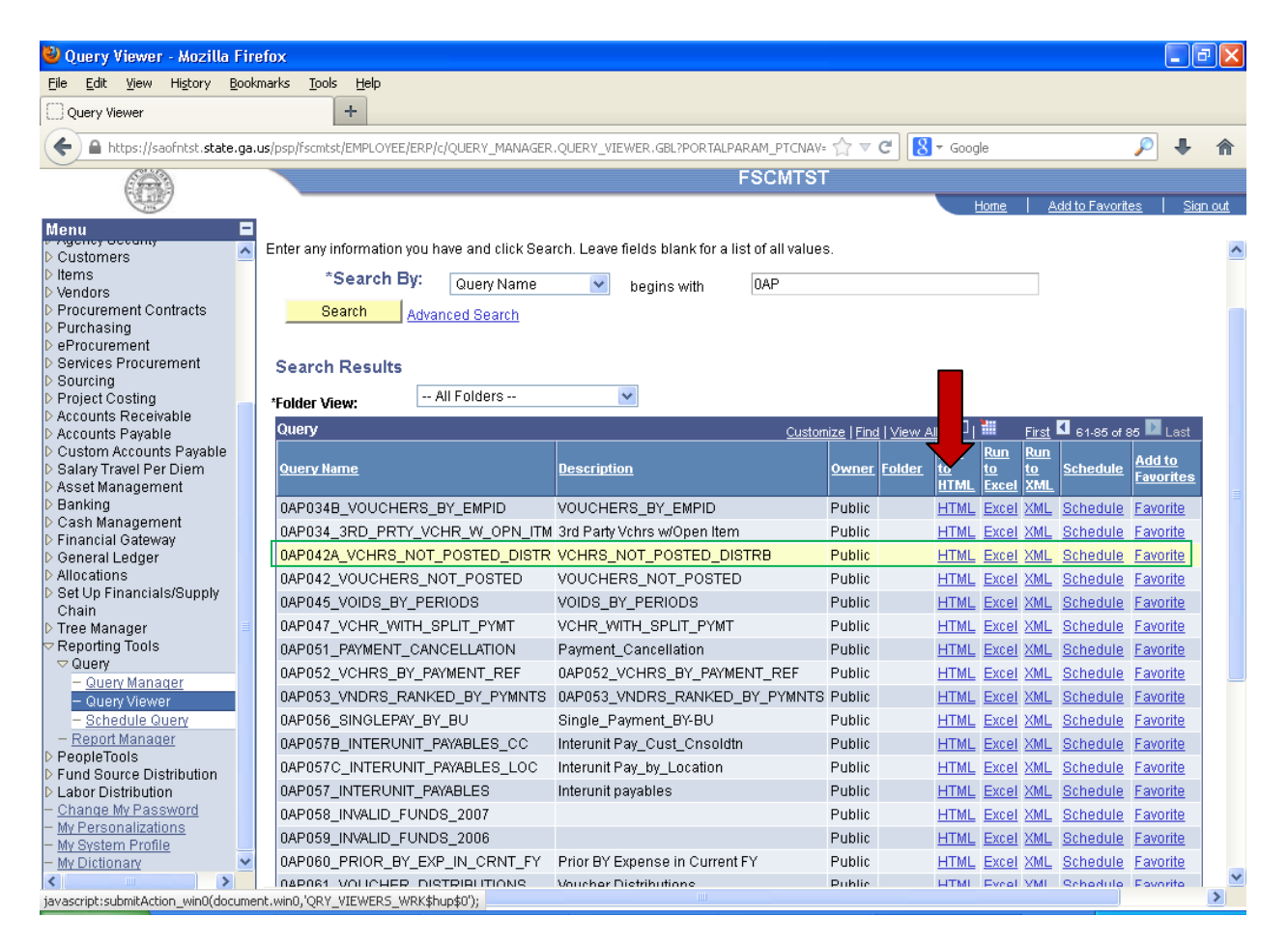

## Step 3:

Enter the **Agency's Business Unit**. Enter the **Accounting Date From** = date after extraction from TTE Enter **Accounting Date To** = date after extraction from TTE

**For our Example:** TTE transaction extracted for business day 06/13/13; Extract processed in TW 06/14/13 Enter Agency's Business Unit: 42700 Accounting Date From: 06/14/2013 Accounting Date To: 06/14/2013

| C https://saofn.state.ga.us/psc/sao_2/EMPLOYEE/ERP/                                                                                                    |                   |                | <b>a</b> .        |                | -           | • Page •   | Safety 🕶   | Tools 🗸          | •        |
|----------------------------------------------------------------------------------------------------|-------------------|----------------|-------------------|----------------|-------------|------------|------------|------------------|----------|
| 0AP042A_VCHRS_NOT_POSTED_DISTR - VCHRS_NOT_POSTED_DISTRB                                                                                                    |                   |                |                   |                |             |            |            |                  |          |
| Business Unit: 42700 Q<br>Accounting Date From: 06/14/2013                                                                                                    |                   |                |                   |                |             |            |            |                  |          |
| Accounting Date To: 06/14/2013                                                                                                    |                   |                |                   |                |             |            |            |                  |          |
| Unit Origin User Voucher PO<br>No. Vendor Name Post<br>Flag<br>Date Status Voucher Post<br>Status Status Close Close Gross Bu<br>Date Status Close Close Close Gross Bu | udg Vch<br>Dt Lin | nr Vcl<br>e Am | hr Dist<br>nt Lin | rib Dis<br>e A | strib<br>mt | ccount Fur | nd Dept Fi | ind<br>irc Class | a Progra |

## Step 4:

Once the query runs in Excel, filer: **Origin** "TRV". The query will show all travel payments extracted the prior day.

Agencies may review any of the vouchers listed and edit invoice information, payment information, or place vouchers on hold.